# PW-01. INSTALLING VIRTUAL MACHINES FOR ORACLE VIRTUALBOX.

# 1. TARGET OF THE WORK

Get the initial skills of working with Oracle VirtualBox Virtual Environment. Learn how to launch and log in to UNIX/Linux.

Other Popular Virtual Environments: QUEMI, VMWare ESX, Microsoft Hyper-V, XEN.

The Linux/UNIX console commands are used: pwd, date, ping, tracepath, ifconfig, sudo, exit, logout, shutdown, apt, mc.

# 2. TASKS FOR WORK

- 2.1. Install and test Oracle VirtualBox Virtual Environment. (Do only for your home Windows/Mac computer).
- 2.2. Install and test pre-built VM **UbuntuMini.OVA** from sys.academy.lv.
- 2.3. Select, install and test Linux VM from osboxes.org (for example, Lubuntu18.04 VM).
- 2.4. Install and test Linux on Windows Subsystem for Linux (WSL) from Microsoft Store (Optional, do only for funs)

# **3. REPORT**

The report is provided electronic form with Report Blank Form (docx).

The report includes Screeshots 1-5.

# 4. GUIDELINES

### 4.1. INSTALLING VIRTUALBOX

Remark. Do only for your home Windows/Mac computer if VirtualBox is not already installed!

4.1.1. Read the article: https://m.wikihow.com/Install-Ubuntu-on-VirtualBox.

Virtual Box support OVA and VDI files.

- OVA Open Virtualization Format Archive, which includes virtual machine settings CPU, RAM, NET, other.
- VDI default VirtualBox Disk Image format. VMDK VM Ware disk (can split big file). VHD Microsoft disk.

4.1.2. Download VirtualBox and Extensions Pack from here http://www.virtualbox.org/wiki/Downloads

**4.1.3. Install** VirtualBox, read help on site <u>http://help.ubuntu.ru/wiki/virtualbox</u>

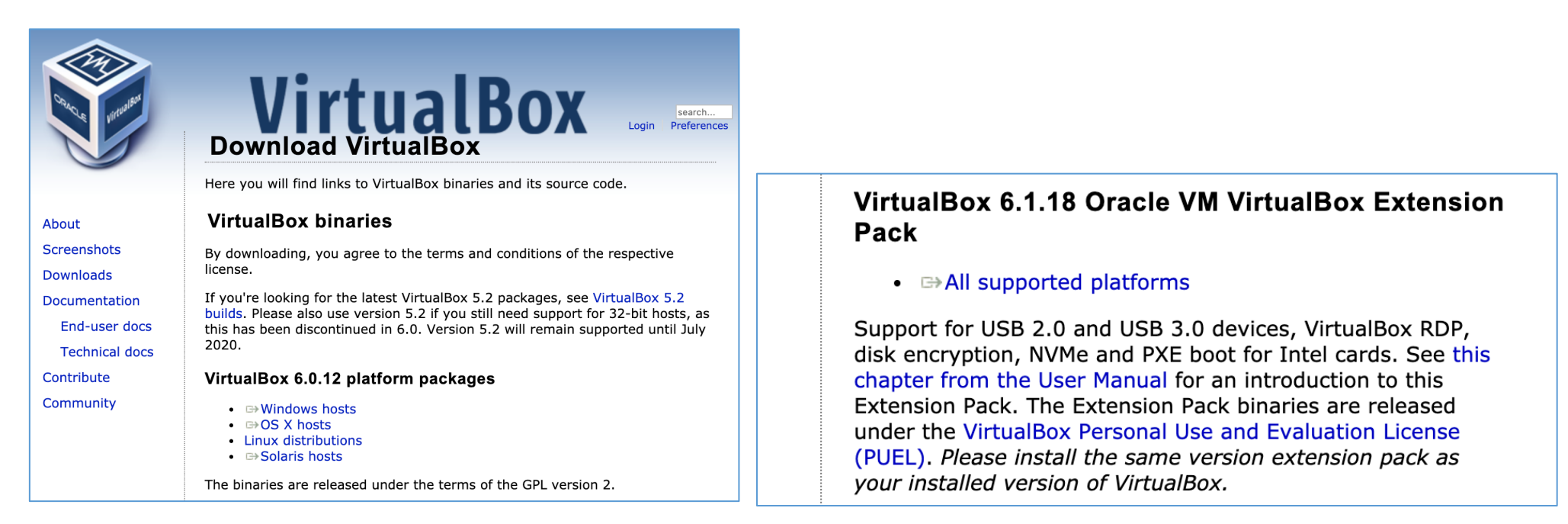

After installing Virtual Box make a Screenshot 1 include: your computer IP, current date and date of creation (Look example on next page).

#### Screenshot 1a Example for Windows

#### include: your computer IP, current date and date of creation

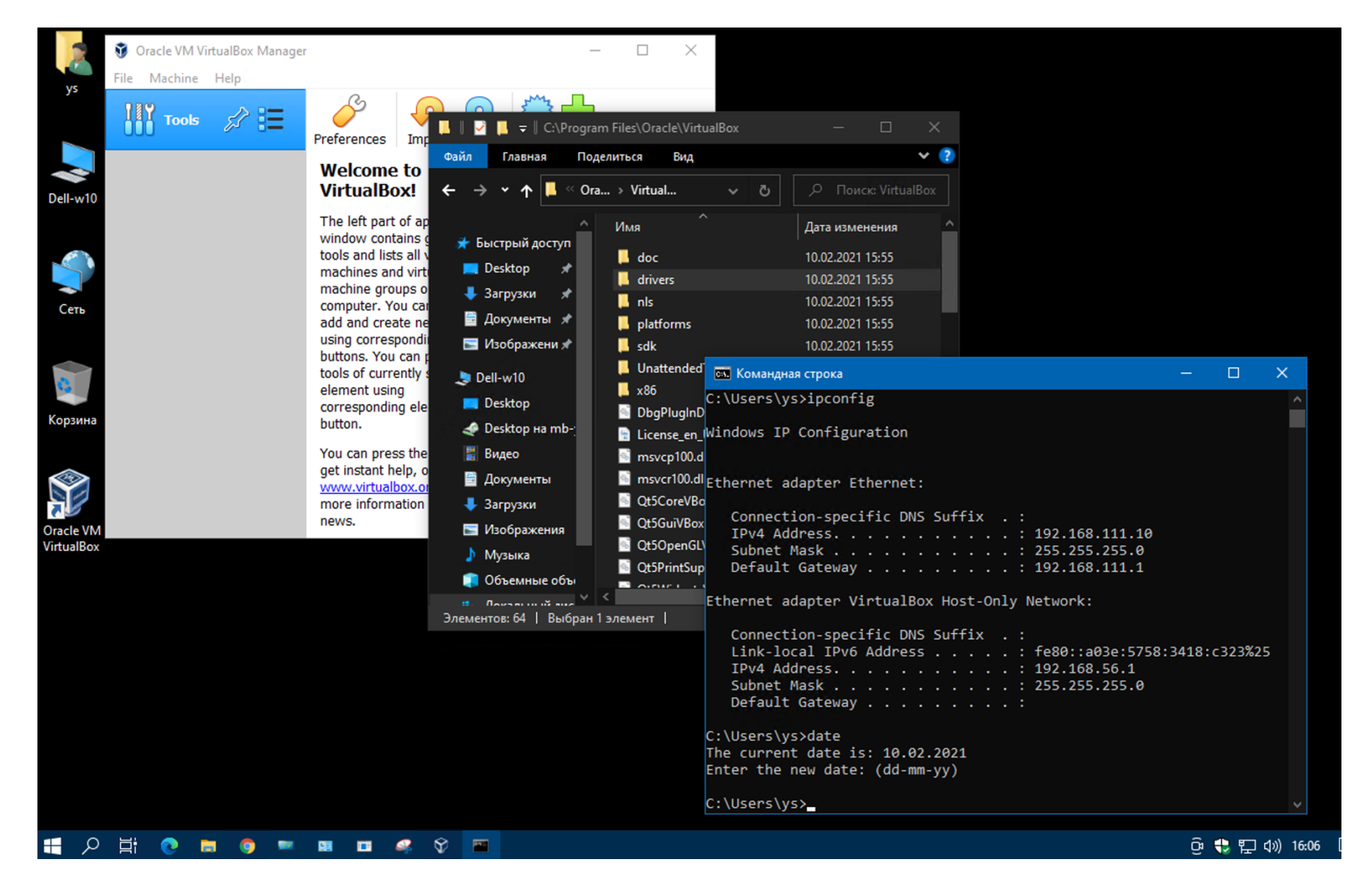

#### Screenshot 1b Example for Mac.

#### include: your computer IP, current date and date of creation

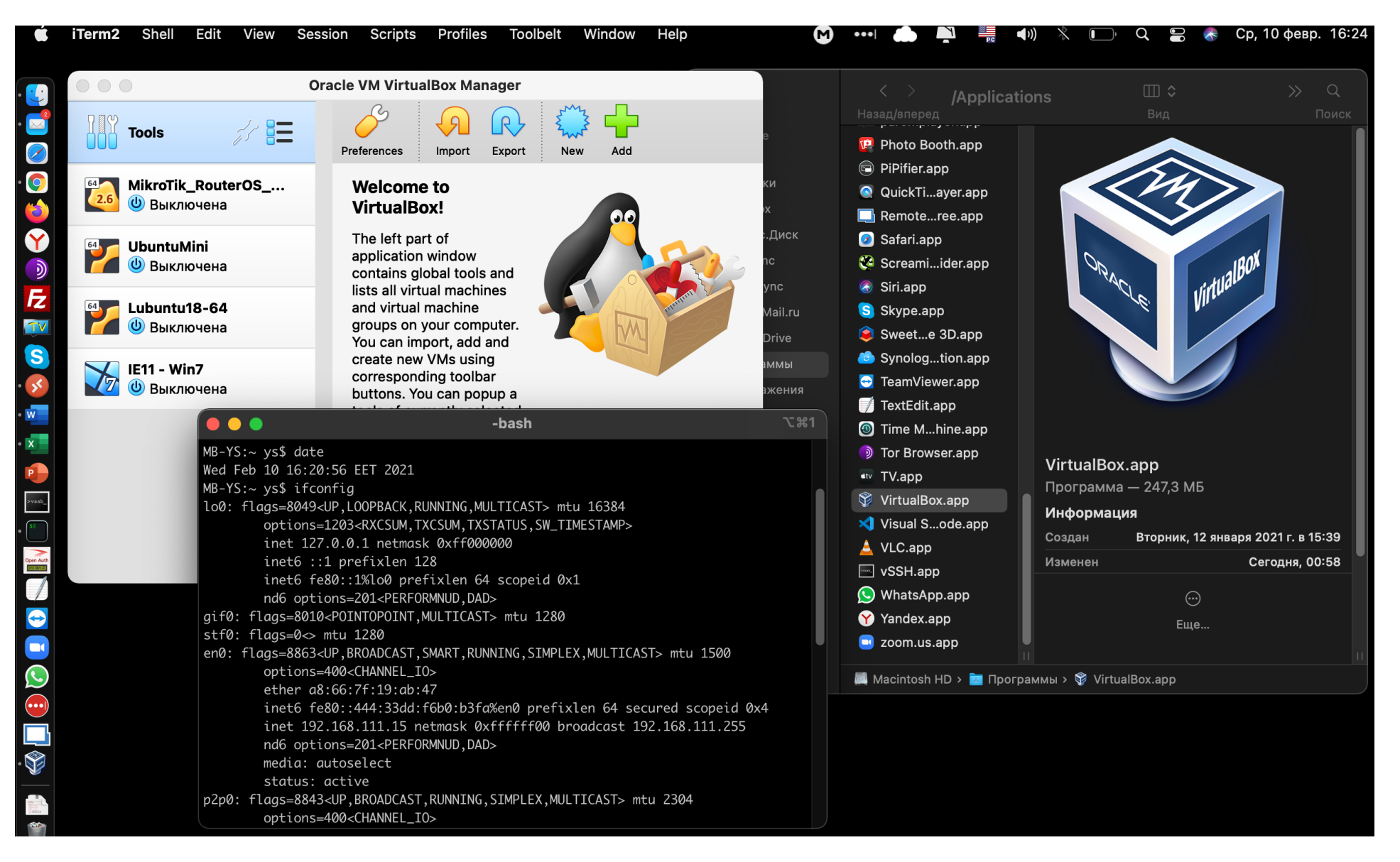

### 4.2. INSTALLING PRE-BUILT VM UBUNTUMINI.OVA FROM SYS.ACADEMY.LV

4.2.1. Download Pre-built UbuntuMini.ova [750 MiB] VM\* from https://sys.academy.lv/labwork.php.

4.2.2. Copy UbuntuMini.ova file to your folder on Desktop (or on your USB FlashDrive).

4.2.3. Start VirtualBox, run File → Import Appliance and select UbuntuMini.ova file for import this Virtual Machine to VirtualBox.

**4.2.4. Modify** the base folder to folder on your USB FlashDrive (example, create directory "myVMs" on FlashDrive) Look →.

| 😚 Import Virtual Applia | nce                                                                                                    |                                                                                                    | ? ×             | 💱 Oracle VM VirtualBox Manager                  |                                                                                                    |          |
|-------------------------|----------------------------------------------------------------------------------------------------|----------------------------------------------------------------------------------------------------|-----------------|-------------------------------------------------|----------------------------------------------------------------------------------------------------|----------|
|                         | Appliance settings                                                                                                    | 5<br>s contained in the appliance and the suggested settings of the imported VirtualBox mac<br>s shown by double-clicking on the items and disable others using the check boxes below                                                                                                    | :hines. You can | File Machine Help                               | Vew Settings Discard Start                                                                                                    |          |
|                         | Virtual System 1<br>Virtual System 1<br>Virtual Syst | UbuntuMini UbuntuMini Ubuntu 18.04.03 64-bit http://sys.academy.lv/soft/UbuntuMini.ova Yuriy Shamshin https://academy.lv 22.09.2019 Pre-build minimalystic Linux Virtual Machine for VirtualBox er which will host all the virtual machines. Home folders can also be individually (per virtual fs e new MAC addresses for all network adapters rt hard drives as VDI Restore Defaults < Back Inport | ual machine)    | Lubuntu<br>Running<br>UbuntuMini<br>Powered Off | General Name: UbuntuMini Operating System: Ubuntu (64-bit) Settings File Location: C:\Users\ys\VirtualBox VMs UbuntuMini System Base Memory: 1024 MB Boot Order: Floppy, Optical, Hard Disk Acceleration: VT-X/AMD-V, Nestendary, NVM Paravirtualization Display Video Memory: 16 MB Graphics Controller: VMSVGA Remote Desktop Server: Disabled Graphics Controller: Disabled Controller: DB Do Storage Controller: SATA SATA Port 0: UbuntuMini-disk001.vdi (Normal, C) Audio | 2,00 GB) |
|                         |                                                                                                    |                                                                                                    |                 |                                                 | Host Driver: Windows DirectSound                                                                                                    |          |

4.2.5. Start UbuntuMini VM with username "student" and password "student".

To run as root use "sudo command" for one bash command execution; for change full working session use "sudo -i" or "su".

#### 4.2.6. Test UbuntuMini VM:

```
$ uname -a
...
$ date
...
$ ping academy.lv //Press [Ctrl]+[C] for end after 3-5 pings.
...
$ tracepath academy.lv
...
```

#### After test Virtual Machine make a Screenshot 2 include Linux screen content

student@ubuntumini:~\$ uname −a Linux ubuntumini 4.15.0–64–generic #73–Ubuntu SMP Thu Sep 12 13:16:13 UTC 2019 x86\_64 x86\_64 x86\_64 GNU/Linux student@ubuntumini:~\$ date Thu Apr 15 11:16:59 EEST 2021 student@ubuntumini:~\$ ping academy.lv PING academy.lv (83.99.169.65) 56(84) bytes of data. 64 bytes from balticom–169–65.balticom.lv (83.99.169.65): icmp\_seq=1 ttl=63 time=3.72 ms 64 bytes from balticom–169–65.balticom.lv (83.99.169.65): icmp\_seq=2 ttl=63 time=3.25 ms 64 butes from balticom–169–65.balticom.lv (83.99.169.65): icmp\_sed=3 ttl=63 time=3.19 ms -- academy.lv ping statistics --packets transmitted, 3 received, 0% packet loss, time 2004ms tt min/avg/max/mdev = 3.194/3.392/3.729/0.243 ms student@ubuntumini:~\$ tracepath www.lv 1?: [LOCALHOST] pmtu 1500 1: \_gateway 0.433ms 1: \_gateway 0.266ms 2: 192.168.111.1 1.590ms asymm 64 3: 10.49.183.254 2.385ms asymm 63 4: te-2401-29-72-65.balticom.lv 2.274ms asymm 62 5: r01-69-193.balticom.lv 1.906ms asymm 61 6: balticom-193-72-111.balticom.lv 2.725ms asymm 60 7: te-2403-32-72-100.balticom.lv 4.193ms asymm 59 8: SIGMANET.smile-ixp.net 4.121ms asymm 58 4.542ms asymm 57 9: 85.254.196.214 10: 92.240.66.25 3.439ms reached Resume: pmtu 1500 hops 10 back 56 student@ubuntumini:~\$

#### 4.2.7. Install and test mc (Midnight Commander) on your VM:

| \$ sudo apt install mc             |                                                      |
|------------------------------------|------------------------------------------------------|
| <br>Do you want to continue? [Y/n] | //type "y" and <enter></enter>                       |
| \$ mc                              | //look the mc interface and move between directories |
|                                    |                                                      |

After test Midnight Commander make a Screenshot 3 include Linux and mc screen content

\$ exit // exit from mc

© Yuriy Shamshin, 2025

#### **4.2.8. Shutdown** UbuntuMini VM with command:

\$ sudo shutdown //enter the password for shutdown

or from VirtualBox menu select "Machine → ACPI Shutdown"

| UbuntuMini [Running] - Oracle VM VirtualBox |                           |         |                                     |  |
|---------------------------------------------|---------------------------|---------|-------------------------------------|--|
| File                                        | Machine View Input Device | es Help |                                     |  |
| Ubur                                        | 😳 Settings                | Host+S  | ty1                                 |  |
|                                             | 🚱 Take Snapshot           | Host+T  |                                     |  |
| ubur<br>Pas•                                | 😟 Session Information     | Host+N  |                                     |  |
| Las1                                        | 📰 File Manager            |         | EEST 2019 on tty1                   |  |
| Weld                                        | Pause                     | Host+P  | GNU/Linux 4.15.0–64–generic x86_64) |  |
| * [                                         | 🔘 Reset                   | Host+R  | .ubuntu.com                         |  |
| *                                           | 🕖 ACPI Shutdown           | Host+H  | lscape.canonical.com                |  |
| * Support: nttps://abantu.COM/auvantage     |                           |         |                                     |  |
| student@ubuntumini:~\$                      |                           |         |                                     |  |

### 4.3. Selecting, installing and testing Linux VM from osboxes.org

4.3.1. Look, select and download any Linux virtual machine here https://www.osboxes.org/virtualbox-images/.

|                                                                                                    | Search Q                                         |  |
|----------------------------------------------------------------------------------------------------|--------------------------------------------------|--|
|                                                                                                    | VM IMAGES V PYTHON 3 TUTORIAL SUPPORT V BLOG f Y |  |
|                                                                                                    | VirtualBox Images                                |  |
| VirtualBox Images                                                                                                    | VMware Images                                    |  |
| Screenshots<br>We offer open-source (Linux/Unix) virtual machines (VDIs) for VirtualBox, we install and make them ready-to-use virtualBox images for you. From here you can download<br>and attach the VDI image to your VirtualBox and use it. We offer images for both architectures 32bit and 64bit, you can download for free for both architectures. At the<br>moment we have plans to offer you 30+ Linux/Unix distributions, we may add more to our list in near future, you can also send us suggestions if we are missing any<br>popular distribution from our list. You can check FAQs for Credentials( <i>Username &amp; Password</i> ) for VDI images. Here you can follow the guide how to attach/configure VDI<br>image with VirtualBox. We do not install 'Guest Additions' in the OS or add any kind of stuff, read our privacy policy. |                                                  |  |
| VirtualBox is the most easiest way to run secondary OS on your primary operating system, If your hardware doesn't allow you to install any other operating system then<br>VirtualBox comes in hand. It is a free and powerful x86 and AMD64/Intel64 virtualization product available for most of the operating systems such as Linux, Microsoft<br>Windows, Mac OS X, Solaris and ported version for FreeBSD. Read wiki about VirtualBox.                                                                                                    |                                                  |  |
| You can follow our <b>blog</b> for new images we release for VirtualBox.                                                                                                    |                                                  |  |

#### 4.3.2. For example, choose Lubuntu 18.04.VDI (small image for light GUI edition) https://www.osboxes.org/lubuntu/#lubuntu-18-04-vbox

|    | Linux Mint                                              | Lubuntu 18.04.3 Bionic Beaver                                                                                                    | Lubuntu 18.04.3 Bionic Beaver                                                                                                    |  |
|----|---------------------------------------------------------|----------------------------------------------------------------------------------------------------|----------------------------------------------------------------------------------------------------|--|
|    | Linux Mint Debian Edition (LMDE)                        | VirtualBox VMware Info                                                                                                    | VirtualBox VMware Info                                                                                                    |  |
|    | Lubuntu                                                 | <ul> <li>VirtualBox (VMDK) 32bit Download Size: 959MB</li> <li>SHA256: e819cd18f6b0c2bc35ef5a68f3e9ea278c5ac1def347a798c41d2db(</li> </ul> | Username: osboxes<br>Password: osboxes.org<br>VB Guest Additions: Installed<br>VMware Tools: Open VM Tools Installed<br>Keyboard Layout: US (Owerty) |  |
|    | Download VirtualBox (VDI) image, Visit Official Website | <ul> <li>VirtualBox (VMDK) 64bit Download Size: 980MB</li> </ul>                                                                           |                                                                                                    |  |
| a) | LXLE                                                    | SHA256: 48caeec3/a863d1b0da4cc0bd5a6b340d9db29e430e6b5t25t11a4c4                                                                           | C)                                                                                                    |  |

© Yuriy Shamshin, 2025

#### 4.3.3. Uncompressing the VM.7z file.

#### 4.3.4. Add a VM to VirtualBox.

Choose "New", then select Type: Linux and select Version: Your-Distributive (32-bit) or Your-Distributive (64-bit). Then, when asked for hard drive, choose "existing" and point to the unpacked VDI file (VDI - Virtual Disk Image). If need, then modify Machine folder to you USB Flash Drive "myVMs" directory.

| S Create Virtual Machine | ?   X                                           | 💱 Lubuntu (Running) - Oracle VM VirtualBox |
|--------------------------|-------------------------------------------------|--------------------------------------------|
|                          |                                                 | File Machine View Input Devices Help       |
|                          | Name and operating system                       | an en_US 🚷 al factor and 🖒                 |
|                          | Name: Lubuntu                                   |                                            |
|                          | Machine Folder: C:\Users\student\VirtualBox VMs |                                            |
|                          | Type: Linux                                     |                                            |
|                          | Version: Ubuntu (64-bit)                        |                                            |
|                          | Memory size                                     |                                            |
|                          | 1024 🗮 MB                                       | osboxes.org -                              |
|                          | 4 MB 4096 MB                                    |                                            |
|                          | Hard disk                                       | Log In                                     |
|                          | C Do not add a virtual hard disk                |                                            |
|                          | C Create a virtual hard disk now                |                                            |
|                          | Use an existing virtual hard disk file          |                                            |
|                          | Lubuntu 18.04.3 (64bit).vdi (Normal, 500,00 GB) |                                            |
|                          |                                                 |                                            |
|                          | Guided Mode < Back Create Cancel                |                                            |
|                          |                                                 | 🔽 🕢 🛄 🖶 💟 🚫 🚱 Right Control 🏑              |

**4.3.5. Start the VM**. The username and password for the VM have on Your Concrete Distributive description on the site (example for Lubuntu 18.04 Username: osboxes.org and Password: osboxes.org).

4.3.6. Install and test mc (Midnight Commander) on your VM.

Install Midnight Commander: Start  $\rightarrow$  System Tools  $\rightarrow$  Software  $\rightarrow$  Utilities  $\rightarrow$  Midnight Commander  $\rightarrow$  Install.

Test Midnight Commander: Start  $\rightarrow$  Other  $\rightarrow$  Midnight Commander.

**4.3.7. Test** Your VM. Get to know about your system. Start Applications: Midnight Commander, Terminal, File Manager, Browser, Package Manager.

Make a Screenshot 4 include workspace with many apps window.

Example of Lubuntu work space Screenshot:

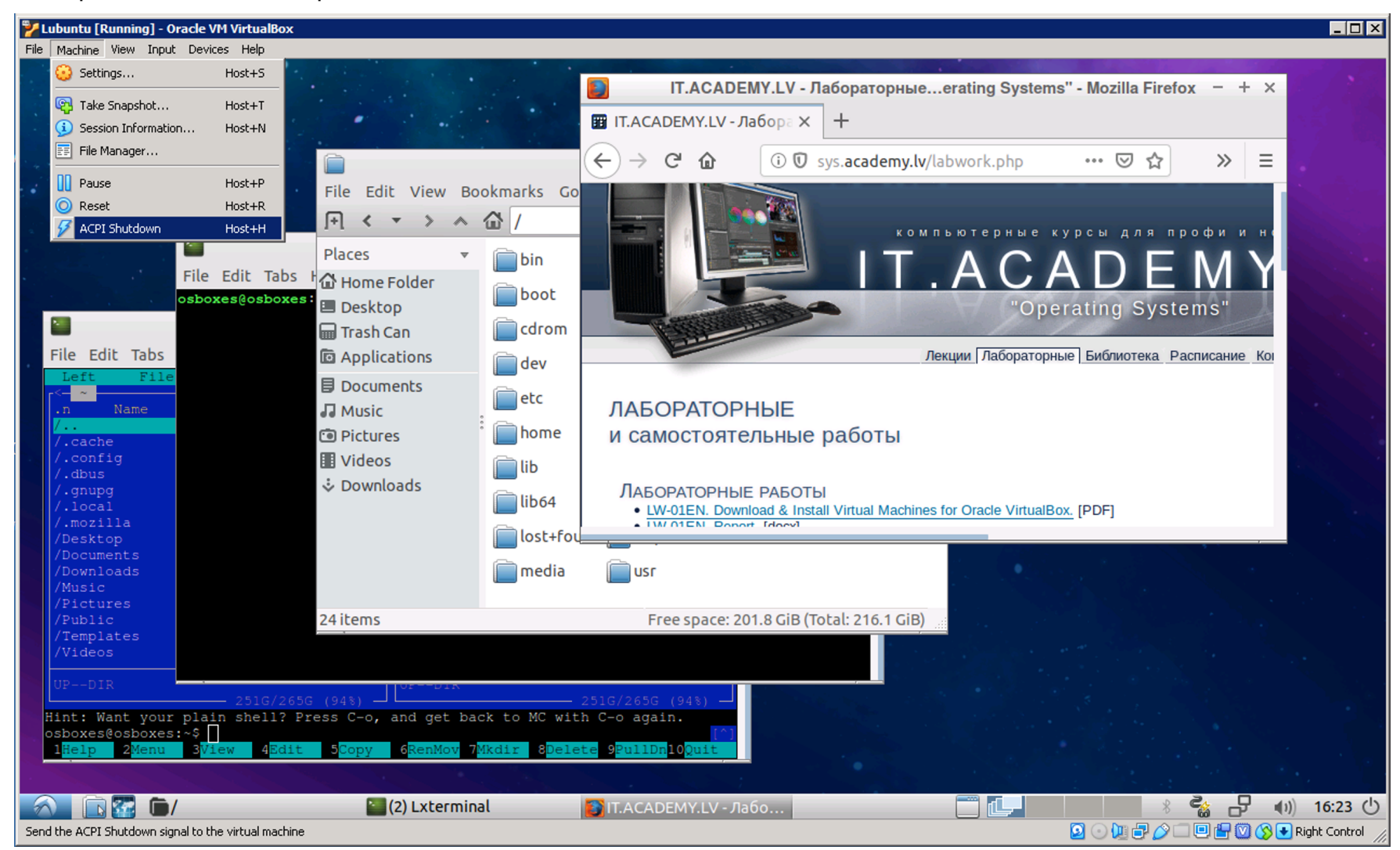

**4.3.8. Shutdown** your VM: or select Start  $\rightarrow$  Logout  $\rightarrow$  Shutdown, or on VirtualBox menu select Machine  $\rightarrow$  ACPI Shutdown. **4.3.9.** If You have problem with selected distributive, then install my pre-built VM Lubuntu18-64.ova [1.7 GiB] (login:password - student:student) from <u>https://sys.academy.lv/labwork.php</u>.

## 4.4. WINDOWS SUBSYSTEM FOR LINUX (WSL) INSTALLATION GUIDE (FOR WINDOWS FUNS ONLY)

Follow the instruction from <u>https://learn.microsoft.com/en-us/windows/wsl/install</u> to install Windows Subsystem for Linux.

#### 4.4.1. Enable the Windows Subsystem for Linux

- Before installing any Linux distros for WSL, you must ensure that the "Windows Subsystem for Linux" optional feature is enabled. Open PowerShell as Administrator and run PowerShell command: Enable-WindowsOptionalFeature -Online -FeatureName Microsoft-Windows-Subsystem-Linux
- 2. Restart your computer when prompted.

#### 4.4.2. Install your Linux Distribution of Choice

- Download and install from the Microsoft Store: choose your favorite Linux distribution and select "Get" →
- 2. Download and install from the Command-Line/Script (read the manual installation instructions -<u>https://docs.microsoft.com/en-us/windows/wsl/install-</u><u>manual</u>)
- Download and manually unpack and install (for Windows Server - instructions here <u>https://docs.microsoft.com/en-us/windows/wsl/install-on-server</u>)

#### 4.4.3. Complete initialization of your distro

 You must initialize your new Linux distro instance once, before it can be used <u>https://docs.microsoft.com/en-</u> us/windows/wsl/initialize-distro

#### 4.4.4. Test

Open "Bash on Linux on Windows", and run the following commands: sudo apt-get update sudo apt-get install -y mc

Make a Screenshot 5 include workspace Linux on Windows.

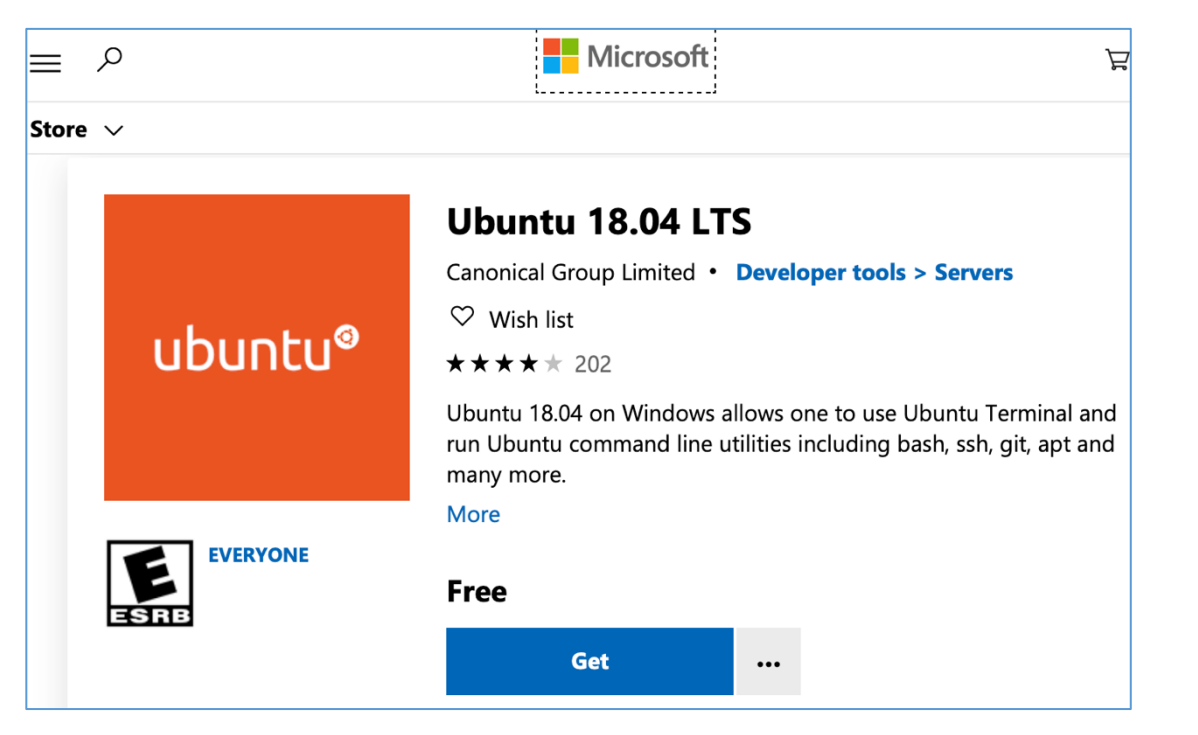